# UŽIVATELSKÁ PŘÍRUČKA K HLÁŠENÍ PRASAT PRO DŽPZ

(Hlášení denních stavů kategorií prasat)

| Autor:                | Solitea Business Solutions s.r.o. |
|-----------------------|-----------------------------------|
| Projekt:              | Integrovaný zemědělský registr    |
| Poslední aktualizace: | 6.10.2016                         |
| Jméno souboru:        | IZR_PF_Hlášení_kateg_prasat_v02   |
| Počet stran:          | 17                                |

OBSAH

| 1. ZÁKLADNÍ INFORMACE K HLÁŠENÍ KATEGORIÍ PRASAT         |    |
|----------------------------------------------------------|----|
| 2. POŘÍZENÍ NOVÉHO HLÁŠENÍ PRASAT PRO DŽPZ               | 4  |
| 2.1. Volba v hlavní nabídce IZR                          | 4  |
| 2.2. Zápis hlavičky hlášení                              | 4  |
| 2.3. Vyplnění řádek hášení – stavy kategorií kategorie   | 4  |
| 2.4. Řádky hlášení – zapouštěné prasničky                | 6  |
| 2.5. Uložení hlášení                                     | 7  |
| 2.6. Fukce po uložení hlášení                            | 9  |
| 2.7. Pořízení nového hlášení kopii                       | 10 |
| 2.8. Pořízení hlášení importem elektronického souboru    | 10 |
| 2.8.1. Struktura elektronického hlášení kategorií prasat | 10 |
| 2.8.2. Příklad souboru                                   | 11 |
| 2.8.3. Postup naimportování                              | 12 |
| 3. SEZNAM HLÁŠENÍ PRASAT PRO DŽPZ                        | 15 |
| 3.1. Načtení detailu hlášení                             | 16 |
| 4. SEZNAM POUŽITÝCH ZKRATEK                              | 17 |

# V případě výskytu technické chyby v aplikaci prosím kontaktujte <u>helpdesk@mze.cz</u>.

| Verze | Datum      | Popis                                                        |
|-------|------------|--------------------------------------------------------------|
| 01    | 27.04.2015 | První verze příručky                                         |
| 02    | 04.11.2015 | Doplnění elektronického hlášení kategorií prasat             |
| 03    | 06.10.2016 | Doplnění validace hlášení a upozornění na uložení<br>hlášení |

#### **VERZE DOKUMENTU**

## 1. Základní informace k hlášení kategorií prasat

Od roku 2015 jsou realizována v rámci opatření Dobré životní podmínky zvířat (DŽPZ) nová podopatření cílená do chovu prasnic, prasniček a selat:

- Zlepšení životních podmínek pro prasničky a prasnice
- Zvětšení plochy pro selata
- o Zajištění nezaroštované plochy v předvýkrmu selat

Prasata patří mezi skupinově evidovaná zvířata. Chovatelé mají povinnost zasílat pověřené osobě "Hlášení o narození prasat, jejich úhynu, ztrátě, utracení a přemístění" (dále jen Hlášení do ÚE) jednou měsíčně, vždy do desátého dne následujícího kalendářního měsíce (pokud ke změně došlo). Hlášení do ÚE neobsahuje změny v počtu prasat podle jednotlivých kategoriích, ale je pouze ve struktuře prasata celkem a počet prasnic ke konci měsíce. V současnosti tedy IZR nedisponuje daty počtu prasat v kategoriích prasniček a selat, neboť data o počtu zvířat v těchto kategoriích nejsou v Hlášení do ÚE uvedena.

Pokud chovatel vede Registr prasat v hospodářství (RPH) na Portálu farmáře, je mu umožněno evidovat na PF celkový počet prasat ke každému dni v měsíci opět **bez rozlišení na jednotlivé kategorie**.

Z výše uvedených důvodů je do IZR zavedena funkcionalita pro pořízení denních stavů prasat v požadovaných kategoriích. Žadatelé vstupující do opatření DŽPZ mají povinnost během retenčního období vždy jednou měsíčně vyplnit formulář vystavený v aplikaci IZR na Portálu farmáře a vytvořit tak hlášení s denními stavy prasat v požadovaných kategoriích. Vůči tomuto hlášení denních stavů pro DŽPZ bude SZIF provádět softwarovou kontrolu, zda žadatel chová počet VDJ prasat deklarovaných v žádosti o dotaci po celé retenční období.

Zadání denních stavů prasat do tohoto modulu nijak nenahrazuje zákonnou povinnost chovatele zasílat Hlášení do ÚE.

## 2. Pořízení nového hlášení prasat pro DŽPZ

#### 2.1. Volba v hlavní nabídce IZR

Pro pořízení nového hlášení prasat pro DŽPZ klikněte v hlavní nabídce IZR na PF na volbu:

"Komunikace se SZIF", dále pak na volbu

"Hlášení prasat pro DŽPZ", dále pak na volbu

#### "Nové hlášení"

Poté se načte formulář pro vyplnění nového hlášení prasat pro DŽPZ.

## 2.2. Zápis hlavičky hlášení

| :          | Hlavička hlášení                                            |
|------------|-------------------------------------------------------------|
|            | Provozovna CZ 62024206 Hrubá Vrbka V<br>Rok 2015<br>Měsíc 3 |
| 2          | Řádky hlášení - I. část, kategorie                          |
| :          | Řádky hlášení - II. část, zapouštěné prasničky              |
| idat řádok | <b>4</b>                                                    |

V hlavičce hlášení vyberte provozovnu za kterou hlášení vyplňujete.

Zadejte Rok a Měsíc za který hlášení vyplňujete.

Hlášení nelze vyplnit za budoucí období.

Hlášení nelze vyplnit, pokud je za tento měsíc již evidováno platné hlášení.

Poté klikněte na tlačítko

Potvrdit hlavičku

Po kliknutí na toto tlačítko se načte I.část řádek hlášení – kategorie.

## 2.3. Vyplnění řádek hášení – stavy kategorií kategorie

Ve formuláři jsou řádky za každý den zvoleného měsíce hlášení.

| \$ | Řádky hlášení - I. část, kategorie |               |             |                 |               |                           |                        |
|----|------------------------------------|---------------|-------------|-----------------|---------------|---------------------------|------------------------|
| 31 | Datum                              | Počet prasnic | VDJ prasnic | Počet prasniček | VDJ prasniček | Počet odstavenýc<br>selat | h VDJ odstav.<br>selat |
| 1  | 01.03.2015                         | 0             | 0           | 0               | 0             | 0                         | 0                      |
| 2  | 02.03.2015                         | 0             | 0           | 0               | 0             | 0                         | 0                      |
| 3  | 03.03.2015                         | 0             | 0           | 0               | 0             | 0                         | 0                      |
| 4  | 04.03.2015                         | 0             | 0           | 0               | 0             | 0                         | 0                      |
| 5  | 05.03.2015                         | 0             | 0           | 0               | 0             | 0                         | 0                      |
| 6  | 06.03.2015                         | 0             | 0           | 0               | 0             | 0                         | 0                      |
| 7  | 07.03.2015                         | 0             | 0           | 0               | 0             | 0                         | 0                      |
| 8  | 08.03.2015                         | 0             | 0           | 0               | 0             | 0                         | 0                      |
| 9  | 09.03.2015                         | 0             | 0           | 0               | 0             | 0                         | 0                      |
| 10 | 10.03.2015                         | 0             | 0           | 0               | 0             | 0                         | 0                      |
| 11 | 11.03.2015                         | 0             | 0           | 0               | 0             | 0                         | 0                      |
| 12 | 12.03.2015                         | 0             | 0           | 0               | 0             | 0                         | 0                      |
| 13 | 13.03.2015                         | 0             | 0           | 0               | 0             | 0                         | 0                      |
| 14 | 14.03.2015                         | 0             | 0           | 0               | 0             | 0                         | 0                      |
| 15 | 15.03.2015                         | 0             | 0           | 0               | 0             | 0                         | 0                      |
| 16 | 16.03.2015                         | 0             | 0           | 0               | 0             | 0                         | 0                      |
| 17 | 17.03.2015                         | 0             | 0           | 0               | 0             | 0                         | 0                      |
| 18 | 18.03.2015                         | 0             | 0           | 0               | 0             | 0                         | 0                      |
| 19 | 19.03.2015                         | 0             | 0           | 0               | 0             | 0                         | 0                      |
| 20 | 20.03.2015                         | 0             | 0           | 0               | 0             | 0                         | 0                      |
| 21 | 21.03.2015                         | 0             | 0           | 0               | 0             | 0                         | 0                      |
| 22 | 22.03.2015                         | 0             | 0           | 0               | 0             | 0                         | 0                      |
| 23 | 23.03.2015                         | 0             | 0           | 0               | 0             | 0                         | 0                      |
| 24 | 24.03.2015                         | 0             | 0           | 0               | 0             | 0                         | 0                      |
| 25 | 25.03.2015                         | 0             | 0           | 0               | 0             | 0                         | 0                      |
| 26 | 26.03.2015                         | 0             | 0           | 0               | 0             | 0                         | 0                      |
| 27 | 27.03.2015                         | 0             | 0           | 0               | 0             | 0                         | 0                      |
| 28 | 28.03.2015                         | 0             | 0           | 0               | 0             | 0                         | 0                      |
| 29 | 29.03.2015                         | 0             | 0           | 0               | 0             | 0                         | 0                      |
| 30 | 30.03.2015                         | 0             | 0           | 0               | 0             | 0                         | 0                      |
| 31 | 31.03.2015                         | 0             | 0           | 0               | 0             | 0                         | 0                      |

V řádcich hlášení se vyplňují jen sloupce:

- Počet prasnic
- Počet prasniček
- Počet odstavených selat

Hodnoty VDJ se dopočítají dle zadaných počtů.

Po vyplnění hodnot do řádku hlášení se tyto hotnoty rozkopírují do všech následujících řádek (dnů v měsící).

| \$ | Řádky hlášení - I. část, kategorie |    |             |             |                 |               |                            |                      |
|----|------------------------------------|----|-------------|-------------|-----------------|---------------|----------------------------|----------------------|
| 30 | Datum                              | Po | čet prasnic | VDJ prasnic | Počet prasniček | VDJ prasniček | Počet odstavených<br>selat | VDJ odstav.<br>selat |
| 1  | 01.04.2015                         | 21 |             | 10.5        | 10              | 5             | 12                         | 0.36                 |
| 2  | 02.04.2015                         | 21 | ×           | 10.5        | 10              | 5             | 12                         | 0.36                 |
| 3  | 03.04.2015                         | 21 |             | 10.5        | 10              | 5             | 12                         | 0.36                 |
| 4  | 04.04.2015                         | 21 |             | 10.5        | 10              | 5             | 12                         | 0.36                 |
| 5  | 05.04.2015                         | 21 |             | 10.5        | 10              | 5             | 12                         | 0.36                 |
| 6  | 06.04.2015                         | 21 |             | 10.5        | 10              | 5             | 12                         | 0.36                 |
| 7  | 07.04.2015                         | 21 |             | 10.5        | 10              | 5             | 12                         | 0.36                 |
| 8  | 08.04.2015                         | 21 |             | 10.5        | 10              | 5             | 12                         | 0.36                 |
| 9  | 09.04.2015                         | 21 |             | 10.5        | 10              | 5             | 12                         | 0.36                 |

Při změně počtu v daný den v měsící opravte počty jen na tomto řádku a zadané hodnoty se opět rozkopírují do následujících dnů.

| \$ | ☆ Řádky hlášení - I. část, kategorie |               |             |                 |               |                            |                      |
|----|--------------------------------------|---------------|-------------|-----------------|---------------|----------------------------|----------------------|
| 30 | Datum                                | Počet prasnic | VDJ prasnic | Počet prasniček | VDJ prasniček | Počet odstavených<br>selat | VDJ odstav.<br>selat |
| 1  | 01.04.2015                           | 21            | 10.5        | 10              | 5             | 12                         | 0.36                 |
| 2  | 02.04.2015                           | 21            | 10.5        | 10              | 5             | 12                         | 0.36                 |
| 3  | 03.04.2015                           | 21            | 10.5        | 10              | 5             | 12                         | 0.36                 |
| 4  | 04.04.2015                           | 15            | 7.5         | 8               | 4             | 5                          | 0.15                 |
| 5  | 05.04.2015                           | 15 ×          | 7.5         | 8               | 4             | 5                          | 0.15                 |
| 6  | 06.04.2015                           | 15            | 7.5         | 8               | 4             | 5                          | 0.15                 |
| 7  | 07.04.2015                           | 15 🕈          | 7.5         | 8               | 4             | 5                          | 0.15                 |

Nemusíte tedy vyplňovat každý řádek, pokud v daný den nedošlo ke změně počtů kategorií.

## 2.4. Řádky hlášení – zapouštěné prasničky

Pro vyplnění záznamu o zapuštění prasničky v daném měsíci klikněte na ikonu 📌 vedle textu "Přidat řádek" v II. Části řádek hlášení (pod seznamem dnů pro hlášení stav kategorií).

| 31 31.03.2   | 2015 0   | 0                           | ] [0                | 0             | 0   |
|--------------|----------|-----------------------------|---------------------|---------------|-----|
| *            |          | Řádky hlášení - II. část, z | apouštěné prasničky |               |     |
| 0            | Označení | Datum narození              |                     | Datum zapuštė | ění |
| Přidat řádek | · 🗣      |                             |                     |               |     |

P okliknutí na tuto ikonu se načte řádek k vyplnění záznamu zapuštění.

| \$ | Řádky hlášení - II. část, zapouštěné prasničky |                |                 |           |   |  |  |
|----|------------------------------------------------|----------------|-----------------|-----------|---|--|--|
| 1  | Označení                                       | Datum narození | Datum zapuštění | Věk (dny) |   |  |  |
| 1  |                                                | *              | *               | 0         | × |  |  |

Všechny údaje na řádku jsou povinné.

Pro přidání dalšího řádku opět kliknětě na ikonu 🌳 a vyplňte další řádek.

Pro smazání řádku hlášení záznamu o zapuštění klikněte na ikonu 赵 na příslušném řádku.

U řádek záznamů o zapuštění se, při uložení, provádějí kontroly:

• Označení – má být jednoznačné. Pokud není je uživatel upozorněn měkkou chybou.

- Datum narození musí být menší než datum zapuštění
- Datum zapuštění musí být z měsíce, za který se vyplňuje hlášení.
- Věk (dny) má být větší než 230 dní. Pokud je menší, uživatel je upozorněn měkkou chybou.

#### Na zjištěné chyby budete upozornění při uložení hlášení.

#### 2.5. Uložení hlášení

Hlášení prasat pro DŽPZ lze uložit:

- Jak rozpracované hlášení tj. později jej můžete opravit
- Jako platné hlášení platné hlášení použije SZIF pro kontrolu deklarovaných VDJ na žádosti

Pro uložení hlášení jsou pod formulářem odpovídající tlačítka.

```
Uložit jako rozpracované Uložit jako platné
```

Při ukládání jste vždy upozorněni hláškou, zda hlášení bylo či nebylo uloženo.

Např.

| Hlášení obsahuje chyby                                | ×   |
|-------------------------------------------------------|-----|
| Hlášení nebylo uloženo z důvodu chyb nebo upozornění. |     |
| <u>Zavřít</u>                                         |     |
|                                                       | 11. |

Při uložení hlášení (jak "jako rozpracovaného", tak i jako "platného") se provádí kontrola proti evidovanému měsíčnímu hlášení stavů prasat v ÚE.

- Zda součet = (Počet prasnic + Počet prasniček + Počet odstavených selat) z posledního dne hlášeného měsíce není vyšší než hlášený konečný stav prasat do ÚE za daný měsíc
- Zda Počet prasnic z posledního dne hlášeného měsíce není vyšší než hlášený počet prasnic do ÚE za daným měsíc.

Pokud je při uložení zjištěn kontrolovaný rozdíl, pak Vás na to aplikace IZR upozorní.

| Nové hlášení prasat pro DŽPZ (welfare)                                                                                                    |  |  |  |  |  |
|----------------------------------------------------------------------------------------------------|--|--|--|--|--|
| 1 Upozornění                                                                                                    |  |  |  |  |  |
| <ul> <li>Součet počtu prasnic, počtu prasniček a počtu odstavených selat z posledního dne v hlášení pro DŽPZ překročil konečný stav prasat z Hlášení do<br/>ÚE za měsíc 3/2015</li> <li>Počet prasnic z posledního dne v hlášení pro DŽPZ překročil počet prasnic z Hlášení do ÚE za měsíc 3/2015</li> </ul> |  |  |  |  |  |
| ★ Hlavička hlášení                                                                                                    |  |  |  |  |  |
| Provozovna CZ 62024206<br>Rok 2015<br>Měsíc 3                                                                                                    |  |  |  |  |  |

I hlášení se zjištěným rozdílem lze uložit. Pro uložení je pak třeba zvolit tlačítko:

Uložit jako rozpracované přes varování

nebo

Uložit jako platné přes varování

dle zvoleného způsobu uložení.

Hlášení s identifikovaným rozdílem je uloženo se Stav validity = Chyba a s informací zjištěného rozdílu.

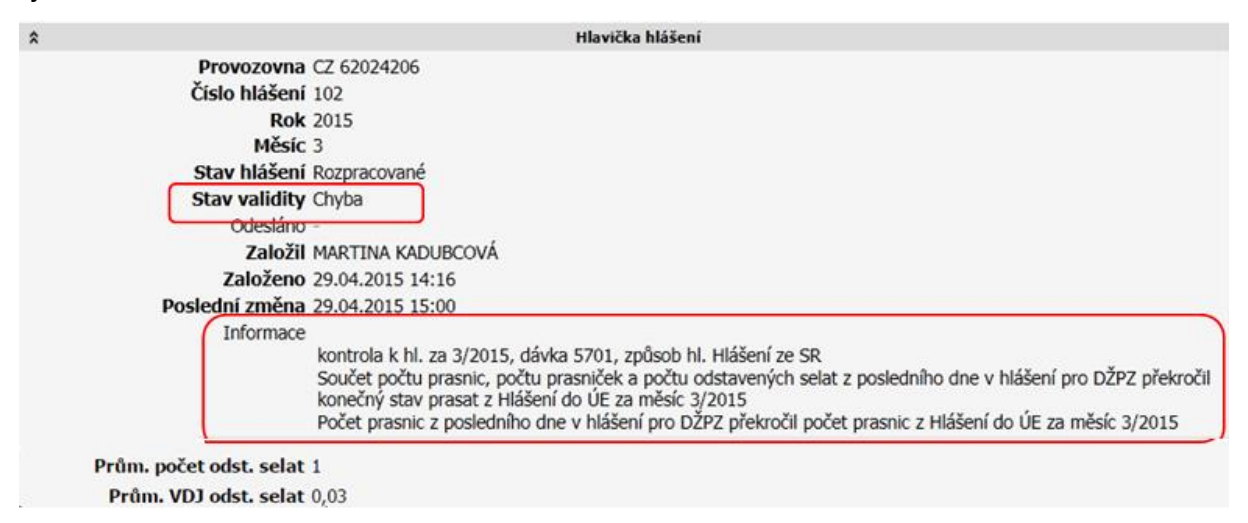

Pokud je zjištěný rozdíl způsoben tím, že je chyba v měsíčním hlášení prasat do ÚE, pak do ÚE zašlete opravené hlášení za daný měsíc. Při zpracování se pak znovu provede kontrola, která v případě že není zjištěn rozdíl, změní stav validity hlášení na OK.

| *              | Hlavička hlášení                                               |
|----------------|----------------------------------------------------------------|
| Provozovna     | CZ 62024206                                                    |
| Číslo hlášení  | 102                                                            |
| Rok            | 2015                                                           |
| Měsíc          | 3                                                              |
| Stav hlášení   | Platné                                                         |
| Stav validity  | ОК                                                             |
| Odesláno       | 29.04.2015 15:05                                               |
| Založil        | MARTINA KADUBCOVÁ                                              |
| Založeno       | 29.04.2015 14:16                                               |
| Poslední změna | 29.04.2015 15:05                                               |
| Informace      |                                                                |
|                | kontrola k hl. za 3/2015, dávka 5701, způsob hl. Hlášení ze SR |

Kontrola při zpracování hlášení stavů prasat do ÚE se provádí jen vůči hlášením kategorií prasat ve stavu Platné.

#### 2.6. Fukce po uložení hlášení

Po uložení hlášení je načten formulář hlášení prasat DŽPZ bez možnosti aktualizace.

Pokud je hlášení uloženo jako **Rozpracované**, pak jsou dostupná tlačítka pro funkce:

| Upravit                   | Potvrdit | Zrušit | Validovat   | Export do Excelu - seznam dnů | Export do Excelu - seznam prasniček |
|---------------------------|----------|--------|-------------|-------------------------------|-------------------------------------|
| Expot do CSV - seznam dnů |          |        | Expot do CS | / - seznam prasniček Zpět     |                                     |

- Upravit formulář se načte k úpravě.
- Potvrdit pro změnu stavu rozpracovaného hlášení na Platné
- Zrušit stav hlášení se změní na Zrušené (neplatné)
- Validovat provede se znovu kontrola hlášení proti hlášení stavů prasat v ÚE
- Export do Excelu seznam dnů
- Export do Excelu seznam prasniček
- Export do CSV seznam dnů
- Export do CSV seznam prasniček
- Zpět načte se stránka seznamu hlášení (viz. kap. 3)

U hlášení ve stavu Platné jsou dostupné funkce:

| Zrušit                          | Validovat | Kopie ł | nlášení | Export do Excelu - seznam dnů |    | Export do Excelu - seznam prasniček |
|---------------------------------|-----------|---------|---------|-------------------------------|----|-------------------------------------|
| Expot do CSV - seznam dnů Expot |           |         |         | o CSV - seznam prasniček Zp   | ĕt |                                     |

Oproti hlášení ve stavu Rozpracované je zde funkce:

• Kopie hlášení – viz. kap. 2.7

U hlášení ve stavu **Zrušené** jsou dostupné funkce:

| Export do Excelu - seznam dnů | Export do Excelu - seznam prasniček | Expot do CSV - seznam dnů | Expot do CSV - seznam prasniček | Zpět |
|-------------------------------|-------------------------------------|---------------------------|---------------------------------|------|
|-------------------------------|-------------------------------------|---------------------------|---------------------------------|------|

## 2.7. Pořízení nového hlášení kopii

Na detailu hlášení ve stavu platné je tlačítko **Kopie hlášení** pro pořízení nového hlášení kopií ze zobrazeného hlášení.

Po kliknutí na toto tlačítko se načte formulář pro vyplnění hlavičky hlášení (provozovna, rok a měsíc).

Po potvrzení hlavičky se **do 1. dne zadaného měsíce v hlavičce**, v řádcích hlášení I. část – kategorie - **převezme stav počtů kategorií v posledním dni hlášení, ze kterého se zakládá nové hlášení kopií**. Počty kategorií se nakopírují i do následujících dnů, jako při standardním pořizování nového hlášení.

Tento způsob založení nového hlášení je vhodný pokud se na přelomu měsíce nezměnil stav kategorií.

Příklad: za měsíc 3/2015 byl stav kategorií na konci měsíce:

| 12.4 |    |            |   |      |   |      |   |      | _ |
|------|----|------------|---|------|---|------|---|------|---|
|      | 31 | 31.03.2015 | 1 | 0,50 | 1 | 0,50 | 1 | 0,03 |   |

Po potvrzení hlavičky hlášení zapisovaného kopií z měsíce 3/2015 bude stav kategorií za 1.4.2015:

|    | Provozovna CZ 62024206<br>Rok 2015<br>Měsíc 4 |               |             |                       |               |                            |                      |  |
|----|-----------------------------------------------|---------------|-------------|-----------------------|---------------|----------------------------|----------------------|--|
| \$ |                                               |               |             | Řádky hlášení - I. čá | st, kategorie |                            | _                    |  |
| 30 | Datum                                         | Počet prasnic | VDJ prasnic | Počet prasniček       | VDJ prasniček | Počet odstavených<br>selat | VDJ odstav.<br>selat |  |
| 1  | 01.04.2015                                    | 1             | 0.5         | 1                     | 0.5           | 1                          | 0.03                 |  |
| 2  | 02.04.2015                                    | 1             | 0.5         | 1                     | 0.5           | 1                          | 0.03                 |  |
| 3  | 03.04.2015                                    | 1             | 0.5         | 1                     | 0.5           | 1                          | 0.03                 |  |
| 4  | 04.04.2015                                    | 1             | 0.5         | 1                     | 0.5           | 1                          | 0.03                 |  |
| 5  | 05.04.2015                                    | 1             | 0.5         | 1                     | 0.5           | 1                          | 0.03                 |  |
| 6  | 06.04.2015                                    | 1             | 0.5         | 1                     | 0.5           | 1                          | 0.03                 |  |
| 7  | 07.04.2015                                    | 1             | 0.5         | 1                     | 0.5           | 1                          | 0.03                 |  |

#### 2.8. Pořízení hlášení importem elektronického souboru

Měsíční hlášení kategorií prasat pro DŽPZ můžete do systému IZR zapsat importem elektronického hlášení, které vygeneruje Váš systém.

#### 2.8.1. Struktura elektronického hlášení kategorií prasat

Pro import elektronického hlášení kategorií prasat DŽPZ je předepsána následující struktura souboru ve formátu XML:

| E       | Element    | Význam                      | Výskyt |     |
|---------|------------|-----------------------------|--------|-----|
| HLASENI |            | Úvodní tag hlášení          | 1      |     |
|         | Element    | Význam                      | Výskyt | Тур |
|         | PROVOZOVNA | CZ hospodářství (včetně CZ) | 1      | C11 |

| R  | ОК              | Rok hlášení                                 | 1      | N4   |
|----|-----------------|---------------------------------------------|--------|------|
| M  | IESIC           | Měsíc hlášení                               | 1      | N2   |
| SE | ZNAMDNU         | Kolekce hlášení                             | 01     |      |
|    | Element         | Význam                                      |        |      |
|    | DEN             | Data kategorií za den v měsíci              | 1-N    |      |
|    | Element         | Význam                                      | Výskyt |      |
|    | PORADI          | Pořadí dne v daném měsíci                   | 1      | N2   |
|    | KATEGORIE1      | Počet v kategorii S-počet odstavených selat | 1      | N5   |
|    | KATEGORIE2      | Počet v kategorii P1 – prasničky            | 1      | N6   |
|    | KATEGORIE3      | Počet v kategorii P2 - prasnice             |        | N6   |
|    | SEZNAMPRASNICEK | Data prasniček                              | 01     |      |
|    | Element         | Význam                                      | Výskyt |      |
|    | PRASNICKA       | Data prasničky                              | 1-N    |      |
|    | Element         | Význam                                      | Výskyt |      |
|    | OZNACENI        | Označení prasničky                          | 1      | C20  |
|    | NAROZENI        | Datum narození prasničky                    | 1      | Date |
|    | ZAPUSTENI       | Datum prvního zapuštění prasničky           | 1      | Date |

#### 2.8.2. Příklad souboru

<hl><br/>HLASENI>

<PROVOZOVNA>CZ 62024206</PROVOZOVNA> <ROK>2015</ROK> <MESIC>6</MESIC> <SEZNAMDNU> <DEN> <PORADI>1</PORADI>

<KATEGORIE1>10</KATEGORIE1> <KATEGORIE2>11</KATEGORIE2> <KATEGORIE3>12</KATEGORIE3>

</DEN> <DEN>

<poradi>5</poradi>

<KATEGORIE1>15</KATEGORIE1> <KATEGORIE2>16</KATEGORIE2>

<KATEGORIE3>17</KATEGORIE3>

</DEN>

```
<DEN>
                          <PORADI>10</PORADI>
                          <KATEGORIE1>2</KATEGORIE1>
                          <KATEGORIE2>3</KATEGORIE2>
                          <KATEGORIE3>4</KATEGORIE3>
                 </DEN>
                 <DEN>
                          <PORADI>30</PORADI>
                          <KATEGORIE1>15</KATEGORIE1>
                          <KATEGORIE2>12</KATEGORIE2>
                          <KATEGORIE3>18</KATEGORIE3>
                 </DEN>
        </SEZNAMDNU>
         <SEZNAMPRASNICEK>
                 <PRASNICKA>
                          <OZNACENI>B001</OZNACENI>
                          <NAROZENI>01.01.2015</NAROZENI>
                          <ZAPUSTENI>01.06.2015</ZAPUSTENI>
                 </PRASNICKA>
                 <PRASNICKA>
                          <OZNACENI>A123 </OZNACENI>
                          <NAROZENI> 02.04.2015</NAROZENI>
                          <ZAPUSTENI> 05.06.2015 </ZAPUSTENI>
                 </PRASNICKA>
        </SEZNAMPRASNICEK>
</HLASENI >
```

#### 2.8.3. Postup naimportování

V hlavní nabídce vyberte volnu:

Komunikace se SZIF->Hlášení prasat pro DŽPZ->Import el. hlášení

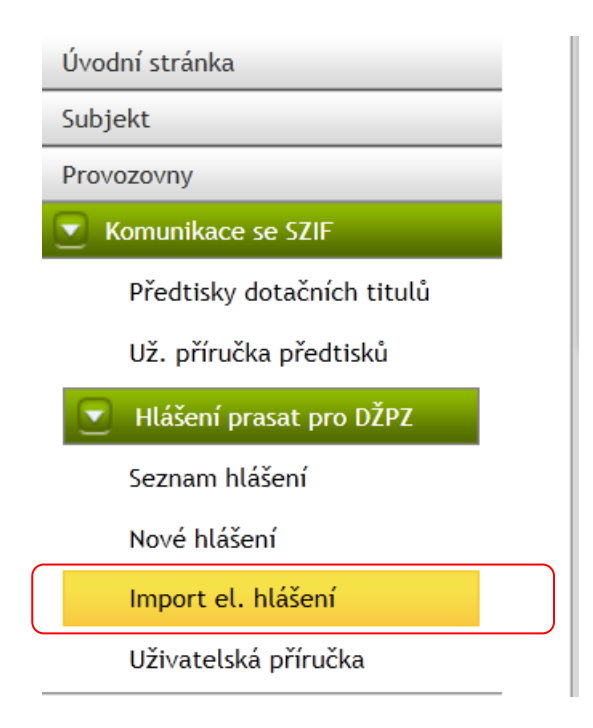

Na načtené stránce klikněte na tlačítko **Procházet** a vyberte soubor, který chcete naimportovat a stiskněte tlačítko:

#### Načíst elektronické hlášení

| Import el. hlášení         |
|----------------------------|
| Procházet                  |
| Načti elektronické hlášení |
|                            |

Systém při načtení provádí kontroly:

• struktury importovaného souboru

Pokud neodpovídá definovanému formátu pak Vás systém na to upozorní chybou:

"Chybný formát vstupních dat"

• vlastnictví provozovny

Pokud provozovna za kterou je importováno hlášení není ve vlastnictví Vašeho subjektu k 1. dni hlášení za daný měsíc, pak Vás systém upozorní chybou:

Provozovna CZ 12345678 nebyla k datu 01.06.2015 ve vašem vlastnictví.

Pokud v importovaném souboru nejsou záznamy za všechny dny měsíce za který se hlásí, pak systém pro zápis chybějících dnů použije hodnoty z předchozího dne.

| \$ |             |                |                 | Hlavi                 | ička hlášení           |                         |                   |
|----|-------------|----------------|-----------------|-----------------------|------------------------|-------------------------|-------------------|
|    |             | Provozovna     | CZ 62024206     |                       |                        |                         |                   |
|    |             | Číslo hlášení  | 0               |                       |                        |                         |                   |
|    |             | Rok            | 2015            |                       |                        |                         |                   |
|    |             | Měsís          | 6               |                       |                        |                         |                   |
|    |             | riesic         | o /             |                       |                        |                         |                   |
|    |             | Stav hlaseni   | коzpracovane    |                       |                        |                         |                   |
|    |             | Stav validity  | Nevyhodnotitelr | né                    |                        |                         |                   |
|    | Odesláno -  |                |                 |                       |                        |                         |                   |
|    |             | Založil        | MARTINA KADU    | IBCOVÁ                |                        |                         |                   |
|    |             | Založeno       | 09.11.2015 09:2 | 23                    |                        |                         |                   |
|    |             | Poslední změna | 09.11.2015 09:2 | 23                    |                        |                         |                   |
|    |             | Informace      |                 |                       |                        |                         |                   |
|    |             | Informace      | -               |                       |                        |                         |                   |
| *  |             |                |                 | Řádky hlášen          | í - I. část, kategorie |                         |                   |
| 30 | Datum       | Počet prasnic  | VDJ prasnic     | Počet prasniček       | VDJ prasniček          | Počet odstavených selat | VDJ odstav. selat |
| 1  | 01.06.2015  | 10             | 5,0             | 11                    | 5,5                    | 12                      | 0,36              |
| 2  | 02.06.2015  | 10             | 5,0             | 11                    | 5,5                    | 12                      | 0,36              |
| 3  | 03.06.2015  | 10             | 5,0             | 11                    | 5,5                    | 12                      | 0,36              |
| 4  | 04.06.2015  | 10             | 5,0             | 11                    | 5,5                    | 12                      | 0,36              |
| 5  | 05.06.2015  | 15             | 7,5             | 16                    | 8,0                    | 17                      | 0,51              |
| 6  | 06.06.2015  | 15             | 7,5             | 16                    | 8,0                    | 17                      | 0,51              |
| 7  | 07.06.2015  | 15             | 7,5             | 16                    | 8,0                    | 17                      | 0,51              |
| 8  | 08.06.2015  | 15             | 7.5             | 16                    | 8.0                    | 17                      | 0.51              |
| 9  | 09.06.2015  | 15             | 7.5             | 16                    | 8.0                    | 17                      | 0.51              |
| 10 | 10.06.2015  | 2              | 1.0             | 3                     | 1.5                    | 4                       | 0.12              |
| 11 | 11.06.2015  | 2              | 1.0             | 3                     | 1.5                    | 4                       | 0.12              |
| 12 | 12.06.2015  | 2              | 1.0             | 3                     | 1.5                    | 4                       | 0.12              |
| 13 | 13.06.2015  | 2              | 1.0             | 3                     | 1.5                    | 4                       | 0.12              |
| 14 | 14 06 2015  | 2              | 1.0             | 3                     | 1 5                    | 4                       | 0.12              |
| 15 | 15.06.2015  | 2              | 1.0             | 3                     | 15                     | 4                       | 0,12              |
| 16 | 16.06.2015  | 2              | 1.0             | 3                     | 15                     | 4                       | 0,12              |
| 17 | 17.06.2015  | 2              | 1.0             | 3                     | 15                     | 4                       | 0.12              |
| 19 | 19.06.2015  | 2              | 1.0             | 2                     | 15                     | т<br>А                  | 0,12              |
| 10 | 10.06.2015  | 2              | 1.0             | 2                     | 1.5                    | 7                       | 0,12              |
| 19 | 20.06.2015  | 2              | 1,0             | 2                     | 1,5                    | 4                       | 0,12              |
| 20 | 20.00.2015  | 2              | 1,0             | 2                     | 1,5                    | 7                       | 0,12              |
| 21 | 22.00.2015  | 2              | 1.0             | 2                     | 1.5                    | 7                       | 0,12              |
| 22 | 22.00.2015  | 2              | 1,0             | 3                     | 1,0                    | 4                       | 0,12              |
| 23 | 23.06.2015  | 2              | 1,0             | 2                     | 1,5                    | 4                       | 0,12              |
| 24 | 24.06.2015  | 2              | 1,0             | 2                     | 1,5                    | 4                       | 0,12              |
| 25 | 25.06.2015  | 2              | 1,0             | 3                     | 1,5                    | 4                       | 0,12              |
| 26 | 26.06.2015  | 2              | 1,0             | 3                     | 1,5                    | 4                       | 0,12              |
| 2/ | 27.06.2015  | 2              | 1,0             | 3                     | 1,5                    | 4                       | 0,12              |
| 28 | 28.06.2015  | 2              | 1,0             | 3                     | 1,5                    | 4                       | 0,12              |
| 29 | 29.06.2015  | 2              | 1,0             | 3                     | 1,5                    | 4                       | 0,12              |
| 30 | 30.06.2015  | 15             | 7,5             | 12                    | 6,0                    | 18                      | 0,54              |
| \$ |             |                |                 | Řádky hlášení - II. č | ást, zapouštěné pra    | sničky                  |                   |
| 2  |             | Označení       |                 | Datum narozen         | í                      | Datum zapušt            | ění               |
| 1  | KARLA       |                | 01 01 2015      | Jucani nai Ozen       |                        | 1 06 2015               |                   |
| 2  | Δ123        |                | 02.04 2015      |                       | 0                      | 5.06.2015               |                   |
| _  | MIZJ        |                | 02:07:2013      |                       | 0                      | 0.00.2010               |                   |
| I  | Jložit jako | platné Zpět    |                 |                       |                        |                         |                   |

Po naimportování hlášení uložíte kliknutím na tlačítko Uložit jako platné.

Při uložení systém provádí stejné kontroly, jako při ručním pořizování hlášení (viz. kap. 2.5).

Naimportované hlášení nelze v sytému upravovat. Případnou změnu je třeba provézt ve zdrojovém systému a opravené hlášení naimportovat znovu.

## 3. Seznam hlášení prasat pro DŽPZ

Pro načtení evidovaných hlášení prasat pro DŽPZ klikněte v hlavní nabídce IZR na PF na volbu:

"Komunikace se SZIF", dále pak na volbu

#### "Hlášení prasat pro DŽPZ", dále pak na volbu

#### "Seznam hlášení"

Poté se načte formulář pro zadání podmínek k vyhledání evidovaných hlášení.

| Vyhledäväni hläšeni prasat pro DZPZ (welfare)                                                                                                    |
|----------------------------------------------------------------------------------------------------|
| Provozovna - V                                                                                                    |
| Rok                                                                                                    |
| Měsíc                                                                                                    |
| Vyhledat Vymazat podminky                                                                                                    |
| Číslo hlášení   Provozovna   Měsic   Rok   Založeno   Založil   Odesláno   Stav hlášení   Způsob hlášení   Poslední změna   Stav validity   Prům. počet odst. selat   Prům. VDJ odst. selat   Informace |
| Export do Excelu Export do CSV Exportovat o Vse Sloupe O Všechny Atuálné zobrazené                                                                                                    |
| Postup pro efektivní používání Tisku na A4 a do Excelu naleznete 70F                                                                                                    |

Zadejte podmínky pro vyhledání :

- Zvolte provozovnu: nepovinné, pokud nevyberete, pak se načtou hlášení za všechny Vaše provozovny
- Rok: nepovinné, pokud nevyplníte, pak se načtou hlášení bez podmínky roku
- Měsíc: nepovinné, pokud nevyplníte, pak se načtou hlášení bez podmínky na měsíc

PO vyplnění podmínek stiskněte tlačítko Vyhledat

Příklad: vyhledání všech hlášení:

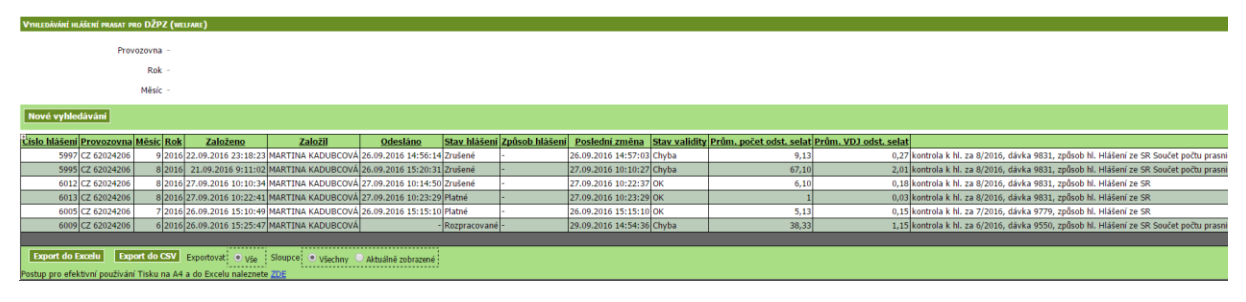

V seznamu se rozlišuje způsob pořízení hlášení. U naimportovaných hlášení je ve sloupci "Způsob hlášení" hodnota "Elektronické hlášení".

U "ručně" zapsaných hlášení není údaj vyplněn.

V Seznamu se zobrazuje i vypočtený údaj Průměrný počet odstavených selat a Průměrné VDJ odstavených selat v daném měsíci.

## 3.1. Načtení detailu hlášení

Po kliknutí na řádek v načteném seznamu vyhledaných hlášení se načte detail evidovaného hlášení v režimu pouze pro čtení.

U načteného detailu hlášení jsem dostupné funkce dle stavu daného hlášení viz. kap. 2.6. .

## 4. Seznam použitých zkratek

| Zkratka | Popis                              |
|---------|------------------------------------|
| IZR     | Integrovaný zemědělský registr     |
| PF      | Portál farmáře                     |
| DŽPZ    | Dobré životní podmínky zvířat      |
| SZIF    | Státní zemědělský intervenční fond |
| RPH     | Registr prasat v hospodářství      |
| ÚE      | Ústřední evidence                  |
| VDJ     | Velká dobytčí jednotka             |